## Reach the Manage Addresses Feature

- From the Account menu, hover the My Account tab and click on Manage Addresses.
- Select the Cost Centers tab.

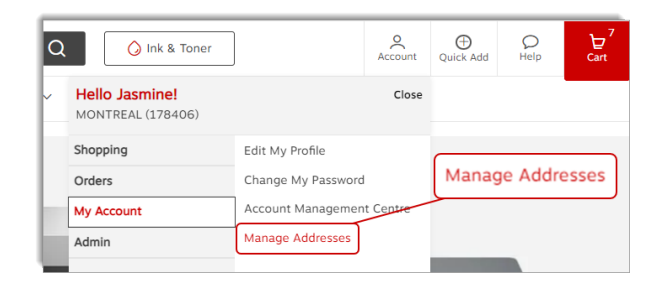

## Select a cost center during checkout

Upon checkout, the **Cost Center** field is displayed in the **Order Information** section.

- Select a cost center for the order or perform a search in the **Search** field.
  - If only one cost center, global or shared is defined for the selected account, the cost center will automatically be displayed in the field and the drop-down list will be inactive.
  - If more than one cost center is defined for the selected account, the drop-down list will display "**Please Select**" and the available cost centers will be displayed in the list.
  - If a specific delivery address has been selected and it is assigned to one or more cost centers, the drop-down list will only display the cost centers assigned to the delivery address.
  - The drop-down list can display the cost center value or the cost center alias.
    - If an alias is defined, the list will show the alias, however, the Cost center value will be passed with the order and not the alias.

| Order Information                      |                                                      |
|----------------------------------------|------------------------------------------------------|
| Ordered by                             | Cost Center *                                        |
| Account# *                             | Please Select                                        |
| 1083391                                | Boucherville                                         |
| Phone Number * Extension<br>6134498449 | Laval<br>Cost center 2 not assigne                   |
| P.O. Number                            | Cost center 1 not assign<br>Label 2 for batch upload |
|                                        | Label 2 for batch upload                             |

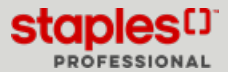